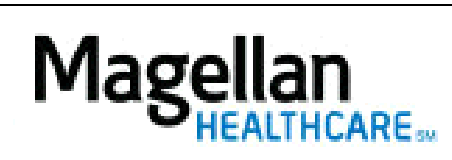

How Do I Update My Access?

For Additional Questions and Answers, visit our FAQ section

## Steps: Display Roster

To access, click *Display/Edit Roster* on the left hand side menu on the *MyPractice* Page.
On the *Provider Data Change Form* tab, select the appropriate MIS/TIN combination. Click *Go*.

3) Click *Access*.

5) To add or change your access information, click *Add Unavailable Dates*.

4) Complete all required fields.

TIPS:

- HIPAA-compliant.
- For further assistance, use the *FAQs* link to access *Contact Us*.